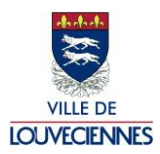

## Lien de connexion : https://portail-louveciennes.ciril.net

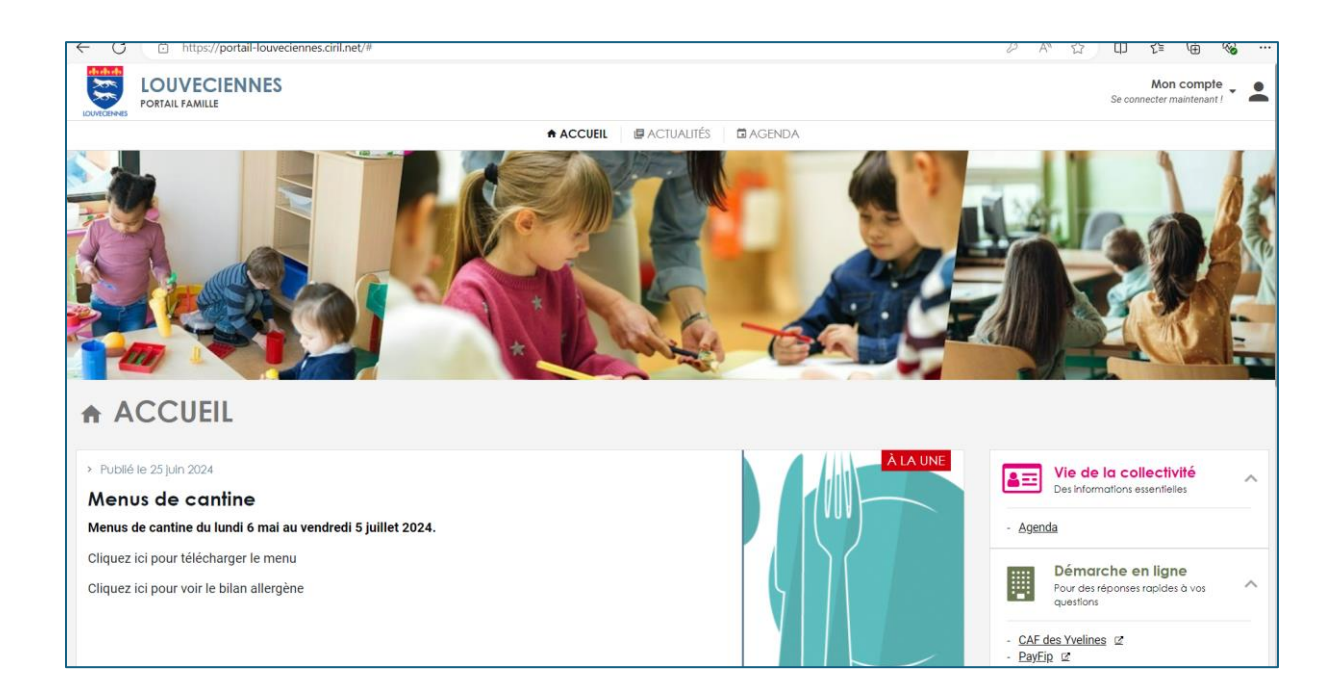

# Cliquer sur Se connecter maintenant ! (en haut à droite), puis cliquer sur Créer mon compte :

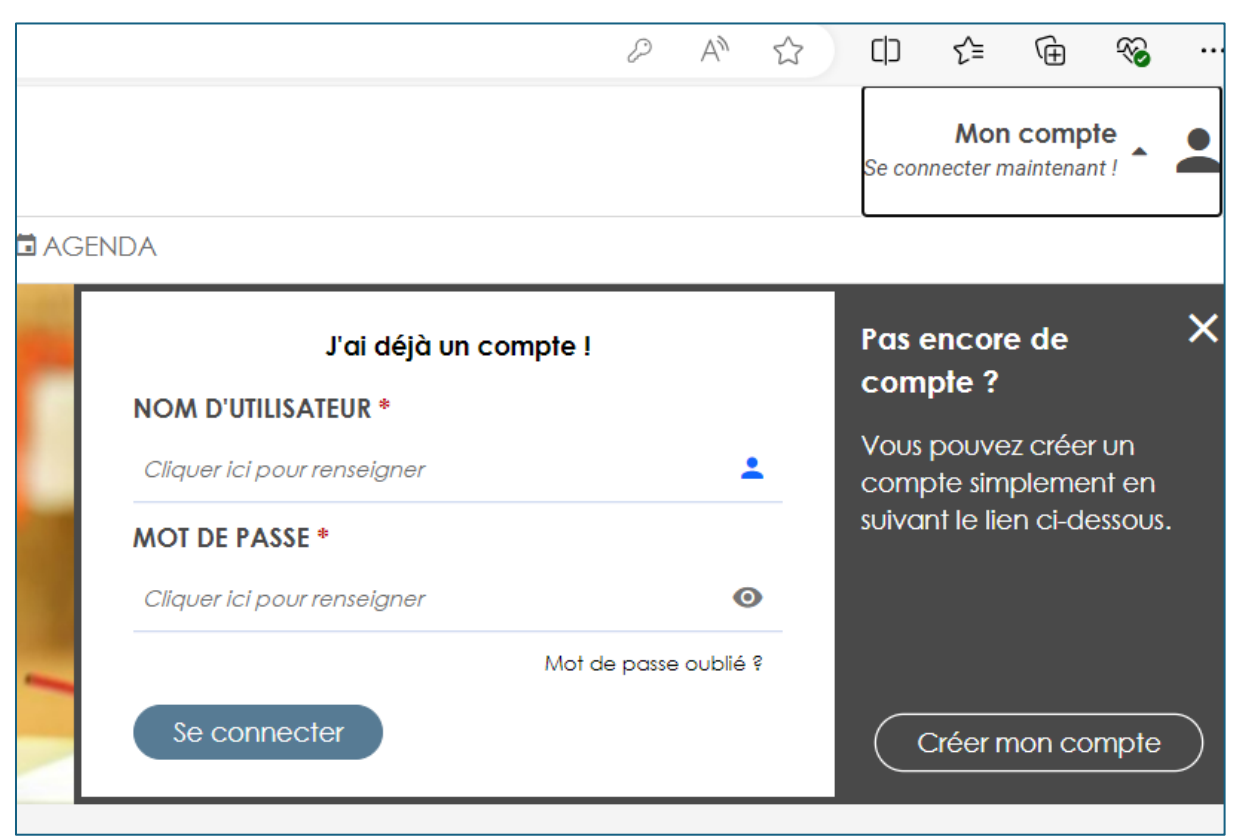

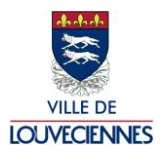

# PROCÉDURE DE CRÉATION D'UN COMPTE SUR LE PORTAIL FAMILLE

| ← C                                                        | 6           | P | A∌ | ☆ | ¢      | £≡              | œ                 | ~          |   |
|------------------------------------------------------------|-------------|---|----|---|--------|-----------------|-------------------|------------|---|
| LOUVECIENNES<br>PORTAIL FAMILLE                            |             |   |    |   | Se con | Mon<br>mecter n | comp<br>naintenar | te<br>tt / | • |
| ACCUEIL 🖉 ACTUALITÉS 🗖 AGENDA                              |             |   |    |   |        |                 |                   |            |   |
| CRÉATION DE COMPTE<br>Mes informations personnelles        |             |   |    |   |        |                 |                   |            |   |
| Étape Étape é<br>1/3 2/3                                   | tape<br>3/3 |   |    |   |        |                 |                   |            |   |
| Mes informations personnelles Mes références dossier Réc   | apitulatif  |   |    |   |        |                 |                   |            |   |
| NOM D'UTILISATEUR *<br>Cilquer lei pour renseigner         |             |   |    |   |        |                 |                   |            |   |
| ADRESSE EMAIL * email@exemple.syz                          |             |   |    |   |        |                 |                   |            |   |
| MOT DE PASSE *<br>Cilquer (ci pour renseigner              |             |   |    |   | 0      |                 |                   |            |   |
| CONFIRMEZ LE MOT DE PASSE *<br>Cilquer lcl pour renseigner |             |   |    |   | 0      |                 |                   |            |   |
| Valider                                                    |             |   |    |   |        |                 |                   |            |   |

### ETAPE 1 - Saisir :

- Un nom d'utilisateur de votre choix (ne peut contenir ni d'espace, ni caractère accentué ou spéciaux),
- L'adresse courriel où vous souhaitez recevoir vos factures, alertes et communications,
- Ainsi qu'un mot de passe.

### Exemple :

| PORTAIL FAM |                                                     |                                     |               | Mon com<br>Se connecter mainten |
|-------------|-----------------------------------------------------|-------------------------------------|---------------|---------------------------------|
|             |                                                     | 🕈 ACCUEIL 🛛 🖉 ACTUALITÉS 🔹 🖬 AGENDA |               |                                 |
|             | CRÉATION DE COMPTE<br>Mes informations personnelles |                                     |               |                                 |
|             | Étape<br>1/3                                        | Étape<br>2/3                        | Étape<br>3/3  |                                 |
|             | Mes informations personnelles                       | Mes références dossier              | Récapitulatif | 1                               |
|             | NOM D'UTILISATEUR •<br>test                         |                                     |               |                                 |
|             | ADRESSE EMAIL *<br>scolaire@mairie-louveciennes.fr  |                                     |               |                                 |
|             | MOT DE PASSE *                                      |                                     |               | •                               |
|             | CONFIRMEZ LE MOT DE PASSE *                         |                                     |               |                                 |

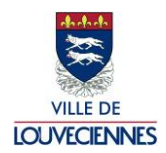

ETAPE 2 - Saisir :

- Votre numéro de dossier famille (chiffres) envoyé par courriel,
- Saisir votre nom,
- Saisir votre prénom.

# Cliquer sur suivant :

| ← C | https://portail-louveciennes.ciril.net/inscription |                                   |              | 2 A | ` ☆ | ¢     | £≣              | Ē      | <i>∾</i> •••••••••••••••••••••••••••••••••••• |
|-----|----------------------------------------------------|-----------------------------------|--------------|-----|-----|-------|-----------------|--------|-----------------------------------------------|
|     |                                                    |                                   |              |     |     | Se co | Mon<br>necter m | o comp | te 🗸 💄                                        |
|     |                                                    | 🕈 ACCUEIL 🛛 🖉 ACTUALITÉS 🗖 AGENDA |              |     |     |       |                 |        |                                               |
|     | CRÉATION DE COMPTE<br>Mes références dossier       |                                   |              |     |     |       |                 |        |                                               |
|     | Étape<br>1/3                                       | Étape<br>2/3                      | Étape<br>3/3 |     |     | _     |                 |        |                                               |
|     | Mes informations personnelles                      | Mes références dossier            | Récapitulati | ŕ   |     |       |                 |        |                                               |
|     | $\checkmark$                                       |                                   |              |     |     |       |                 |        |                                               |
|     | NUMÉRO DU DOSSIER FAMILLE *                        |                                   |              |     |     |       |                 |        |                                               |
|     | 1442                                               |                                   |              |     |     |       |                 |        |                                               |
|     | NOM *                                              |                                   |              |     |     |       |                 |        |                                               |
|     | test                                               |                                   |              |     |     |       |                 |        |                                               |
|     | PRÉNOM *                                           |                                   |              |     |     |       |                 |        |                                               |
|     | Cathy                                              |                                   |              |     |     |       |                 |        |                                               |
|     |                                                    | Annuler Précédent Suivant         |              |     |     |       |                 |        |                                               |

# Puis cliquer sur valider :

|   |                               |                              |                                 |               | Mon compte - Se connecter maintenant ! |
|---|-------------------------------|------------------------------|---------------------------------|---------------|----------------------------------------|
|   |                               | ACCUEIL                      | JALITÉS 🗖 AGENDA                |               |                                        |
|   |                               |                              |                                 |               |                                        |
| - | Étape<br>1/3                  | Éh<br>2                      | аре<br>2/3                      | Étape<br>3/3  | _                                      |
|   | Mes informations personnelles | Mes référe                   | nces dossler                    | Récapitulatif |                                        |
|   | ~                             | 0                            |                                 | ***           |                                        |
|   |                               | Veuillez vérifier que vos in | formations sont correctes       |               |                                        |
|   |                               | Nom d'utilisateur            | test                            |               |                                        |
|   |                               | Adresse courriel             | scolaire@mairie-louveciennes.fr |               |                                        |
|   |                               | Souscription                 | Familie                         |               |                                        |
|   |                               | Nom                          | test                            |               |                                        |
|   |                               | Prénom                       | Cathy                           |               |                                        |
|   |                               | Annuler Précé                | Valider                         |               |                                        |

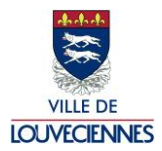

# PROCÉDURE DE CRÉATION D'UN COMPTE SUR LE PORTAIL FAMILLE

| ← C                                                                                            | P | A | ☆ | Ф      | £≣              | Ē                 | 8        |   |
|------------------------------------------------------------------------------------------------|---|---|---|--------|-----------------|-------------------|----------|---|
| LOUVECIENNES<br>PORTAIL FAMILLE                                                                |   |   |   | Se con | Mon<br>necter m | compt<br>aintenan | te<br>t! | • |
| ACCUEIL 🖉 ACTUALITÉS 🗖 AGENDA                                                                  |   |   |   |        |                 |                   |          |   |
| MERCI DE VOTRE INSCRIPTION !                                                                   |   |   |   |        |                 |                   |          |   |
| Votre compte a été créé avec succès. Vous allez recevoir un email afin d'activer votre compte. |   |   |   |        |                 |                   |          |   |
|                                                                                                |   |   |   |        |                 |                   |          |   |

Rendez-vous ensuite sur votre boite email pour activer votre compte :

## Cliquez sur Activer votre compte

| Enregistrement de votre compte                                                                                                    |                                                                                  |
|----------------------------------------------------------------------------------------------------|----------------------------------------------------------------------------------|
| Mairie de Louveciennes - Ne Pas Répondre<br>A Oscolaire                                                                           | ← Répondre ← Répondre à tous → Transférer 10 10 10 10 10 10 10 10 10 10 10 10 10 |
| En cas de problème lié à taffichage de ce message, cliquez ici pour l'afficher dans un navigateur web.                            |                                                                                  |
| Compte créé avec succès !                                                                                                    |                                                                                  |
| Bonjour test, votre compte a bien été créé. Cependant, il n'est pas encore activé. Pour l'activer, veuillez cliquer sur ce lien : |                                                                                  |
| Activer mon compte                                                                                                    |                                                                                  |
|                                                                                                    |                                                                                  |
|                                                                                                    |                                                                                  |
|                                                                                                    |                                                                                  |
|                                                                                                    | Mon compte<br>Se connecter maintenant !                                          |
| ACCUEIL @ACTUALITÉS CAGENDA                                                                                                    |                                                                                  |
| ACTIVATION DE VOTRE COMPTE                                                                                                    |                                                                                  |
| Votre compte est désormais actif                                                                                                  |                                                                                  |
|                                                                                                    |                                                                                  |
|                                                                                                    |                                                                                  |
|                                                                                                    |                                                                                  |

## Puis cliquez sur **Se connecter maintenant :**

| C      https://portail-louveciennes.ciril.net/activation/6a9011c7067a8da2d43ebcce64c99e12 |                       | 12 A" 13 | □ ζ≡ \⊕ %                                                                 | , |
|-------------------------------------------------------------------------------------------|-----------------------|----------|---------------------------------------------------------------------------|---|
| LOUVECIENNES<br>Portall FAMILLE                                                           |                       |          | Mon compte<br>Se connecter maintenant !                                   |   |
| ACCUEIL 🖉 ACTUALITÉS 🖬                                                                    | AGENDA                |          |                                                                           |   |
| ACTIVATION DE VOTRE COMPTE                                                                | J'ai déjà un compte   | I        | Pas encore de<br>compte ?                                                 | × |
| Votre compte est désormais actif                                                          | TEST                  | 1        | Vous pouvez créer un<br>compte simplement er<br>suivant le lien ci-dessou |   |
|                                                                                           |                       | ۲        |                                                                           |   |
|                                                                                           | Mot de passe oublié 9 |          |                                                                           |   |
|                                                                                           | Se connecter          |          | Créer mon compt                                                           | • |
|                                                                                           |                       |          |                                                                           |   |

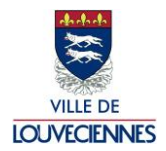

Pour vous authentifier sur le portail famille, utilisez les informations précédemment renseignées :

- Votre nom d'utilisateur,
- Votre mot de passe.

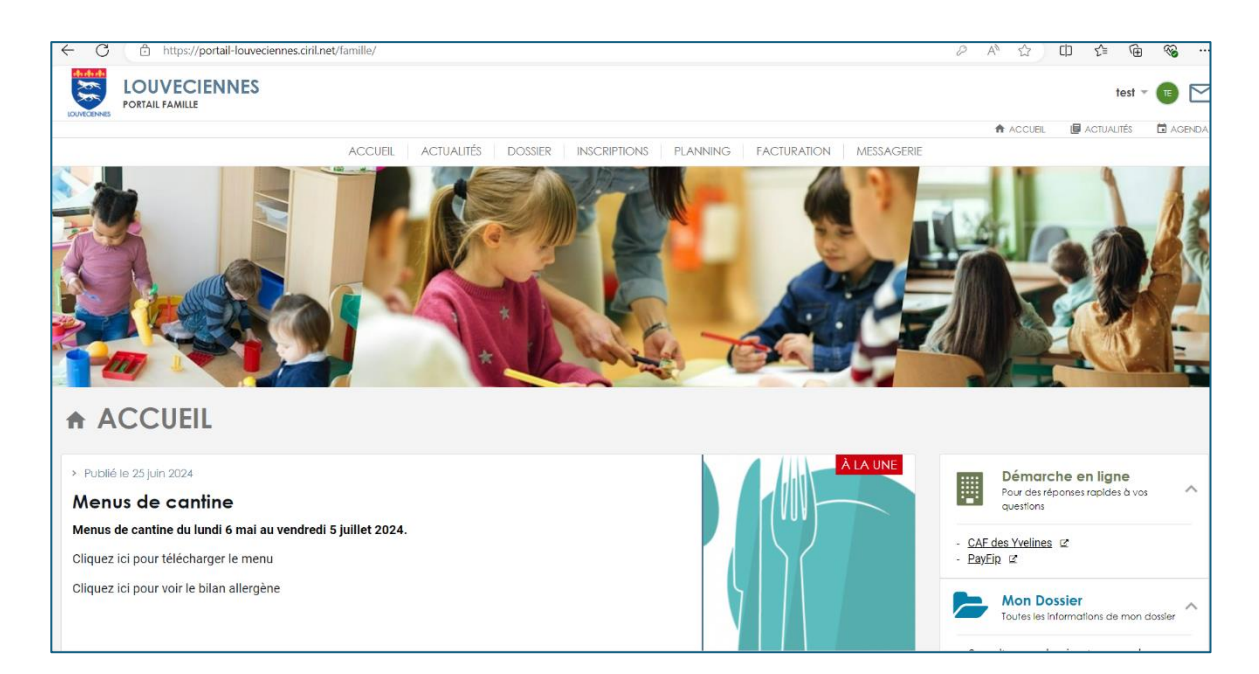